# SERVICE CENTER

## Affinity Group 3 July 26, 2016

The University of Wisconsin Service Center will

- Serve...the people of the University of Wisconsin System
  - **Collaborate**...by being supportive and constructive
    - Act with Integrity...always and in all matters

## Agenda

- Introduce Satyen (New AG Support Rep)
- Removal of Future Dated Job Rows
- ETF Interface File Marital Dates and Middle Initial Entry
- Faculty Sabbatical Critical Entry
- Cancel AG Check Ins and Hot Topics (Week of Aug 1)
- Institution Feedback
- July 2016 Calendar Review
- Questions

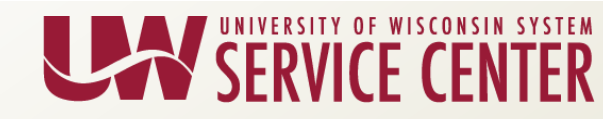

## New AG3 Support Rep

- Welcome Satyen Trivedi!
- Satyen graduated from Kean University with a graduate degree in Management Information Systems. He has spent more than a decade in providing customer service and tech support to wide variety of customers. He enjoys reading, running and listening to the music.

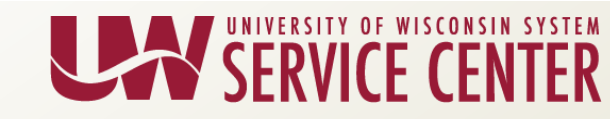

### How to Handle Removing Future Dated Rows

- Future dated row deletion should only occur in the event that the issue cannot be resolved by row sequencing (updates to Job Data that require the changing of key fields).
- Deleting/changing Job Data rows can have downstream impacts on Benefits, Time and Labor, and Absence Management.
- Impacts:
  - Benefit Primary Flag is removed from all Empl Rcds resulting in Payroll calculation and Benefits errors.
  - Benefit event has already processed to enroll or terminate an employee's coverage.
  - WRS enrollment or termination has been reported to Department of Employee Trust Funds.
  - Employee misses payroll deductions.
- To minimize these impacts we have found that the downstream updates need to be done on the same day as the removal of the job row, before any of the nightly jobs run, to avoid these issues.
- To help ensure this processing is all done within the same day, we are asking that tickets be created requesting to have future dated rows removed/edited.

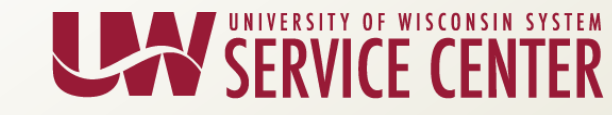

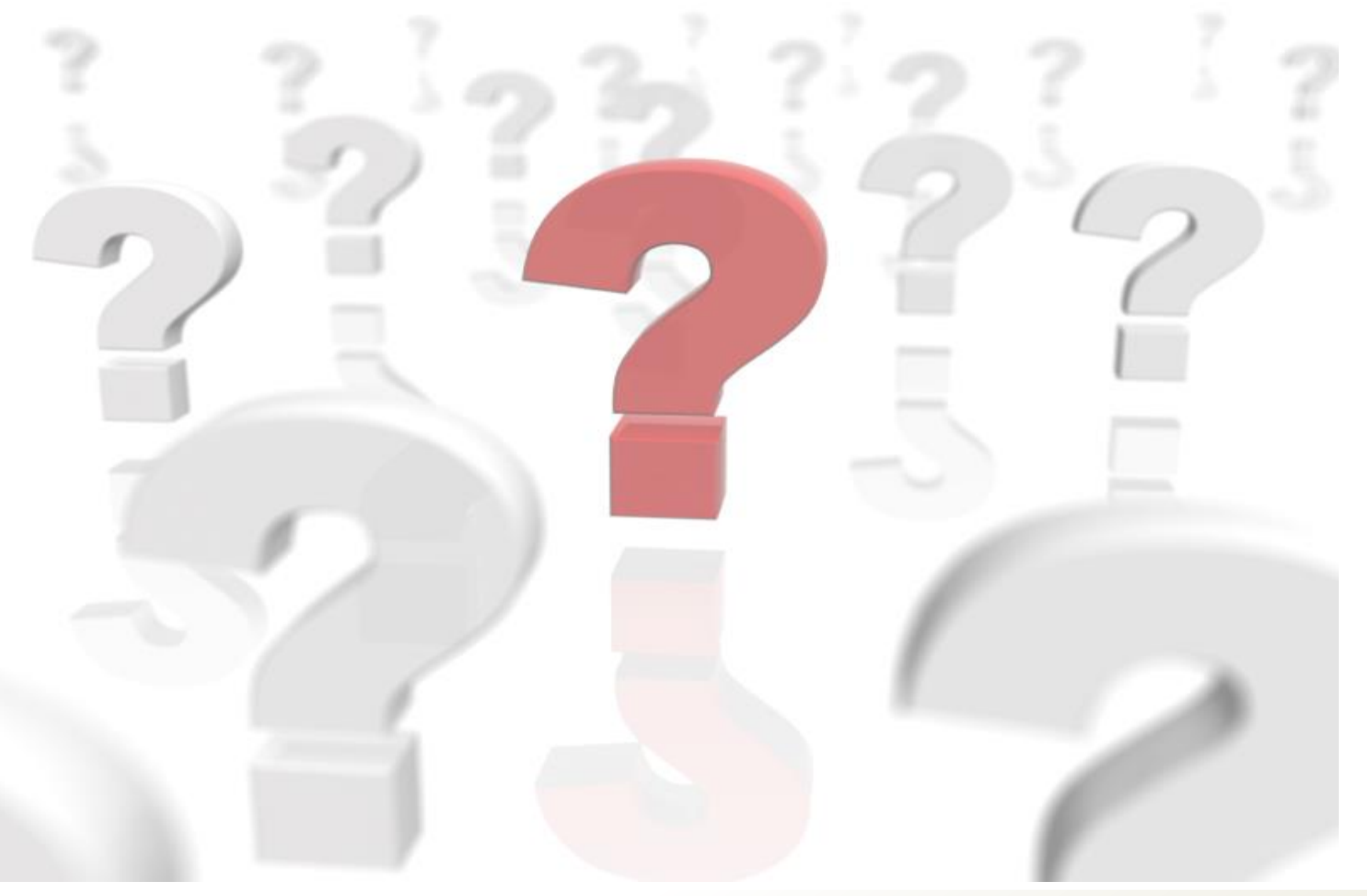

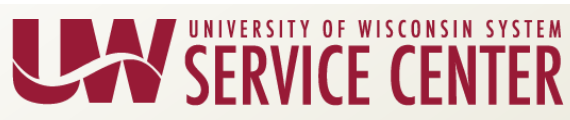

### **ETF Interface File - Marital Dates**

- I. Friendly Reminders when entering Health Applications
  - I. Marital Dates & Status
    - Please make sure that on Modify a Person (KB 16097) page that Marital Status of 'single' 'married' 'widowed' or 'divorced' is selected for employee
    - ii. Marital Date is needed too
    - iii. The Marital Status & Date needs to also match on dependent spouse Update Dependent/Beneficiary page in HRS

\*Please work with your HR Office to update information for employees, if you do not have access.

#### Information located on SGH app: • Section 1 Applicant Info

| Biographical Detai       | ils <u>C</u> onta | act Inform | ation   | <u>R</u> egio | nal  | UW Pers          | onal     |          |           |      |
|--------------------------|-------------------|------------|---------|---------------|------|------------------|----------|----------|-----------|------|
| 1.0.01                   |                   |            |         |               |      |                  | Person   | ID:      | -         |      |
| Name                     |                   |            |         |               |      | Find             | View All | First    | 🕻 1 of 1  | Last |
| Effective Date:          | 07/30/201         | 4          |         |               |      |                  |          |          |           | + -  |
| Format Type:             | English           |            |         |               |      |                  |          |          |           |      |
| Display Name:            | 1000              | 191        |         |               |      | <u>View Name</u> | 2        |          |           |      |
| Biographic Inform        | ation             |            |         |               |      |                  |          |          |           |      |
| Date of Birth:           | 10110             | 31         | 27      | Years         | 7    | Months           | Date of  | Death:   |           | 31   |
| Birth Country:           | USA 🔍             |            | Unit    | ed States     |      |                  |          |          |           |      |
| Birth State:             |                   | Q          |         |               |      |                  |          |          |           |      |
| Birth Location:          |                   |            |         |               |      | ]                | Waive    | Data Pro | otection: |      |
| <b>Biographical Hist</b> | огу               |            |         |               |      | <u>Find</u>   Vi | iew All  | First    | 1 of 1    | Last |
| *Effective Date:         |                   | 05/23/20   | 14 🗟    | J             |      |                  |          |          | [         | +-   |
| *Gender:                 |                   | Female     | ۲       |               |      |                  |          |          |           |      |
| *Highest Education       | on Level:         | A-Not Ir   | ndicate | d             |      | ,                | '        |          |           | _    |
| *Marital Status:         |                   | Married    |         |               |      | ,                | Asof     | : 05/23  | /2014     | 31   |
| Language Code:           |                   |            |         | T             |      |                  |          |          |           |      |
| Alternate ID:            |                   | 1996       | 10      |               |      |                  |          |          |           |      |
|                          |                   | 🗌 Full-    | Time !  | Student E     | Empl | oyee             |          |          |           |      |

### ETF Interface File - Middle Initial

View Name

#### I. Friendly Reminders

- I. When entering Middle Initials
  - i. Please do NOT put symbols (including periods) in middle initials for employees and dependents
- II. These small items make employee's SGH transaction(s) reject and delays enrollment entry in ETF and to health vendors

\*Please work with your HR Office to update information for employees, if you do not have access.

#### Information located on SGH app:

• Section 1 Applicant Info

| English Name Fo                                 | ormat                                  |                                                                                                    |
|-------------------------------------------------|----------------------------------------|----------------------------------------------------------------------------------------------------|
| Prefix:<br>First Name:<br>Last Name:<br>Suffix: |                                        | Middle Name:                                                                                                    |
|                                                 | Display Name:<br>Formal Name:<br>Name: | Collection and Collection and Collec |
| OK Ca                                           | ancel Refresh                          |                                                                                                    |

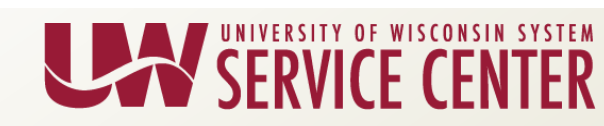

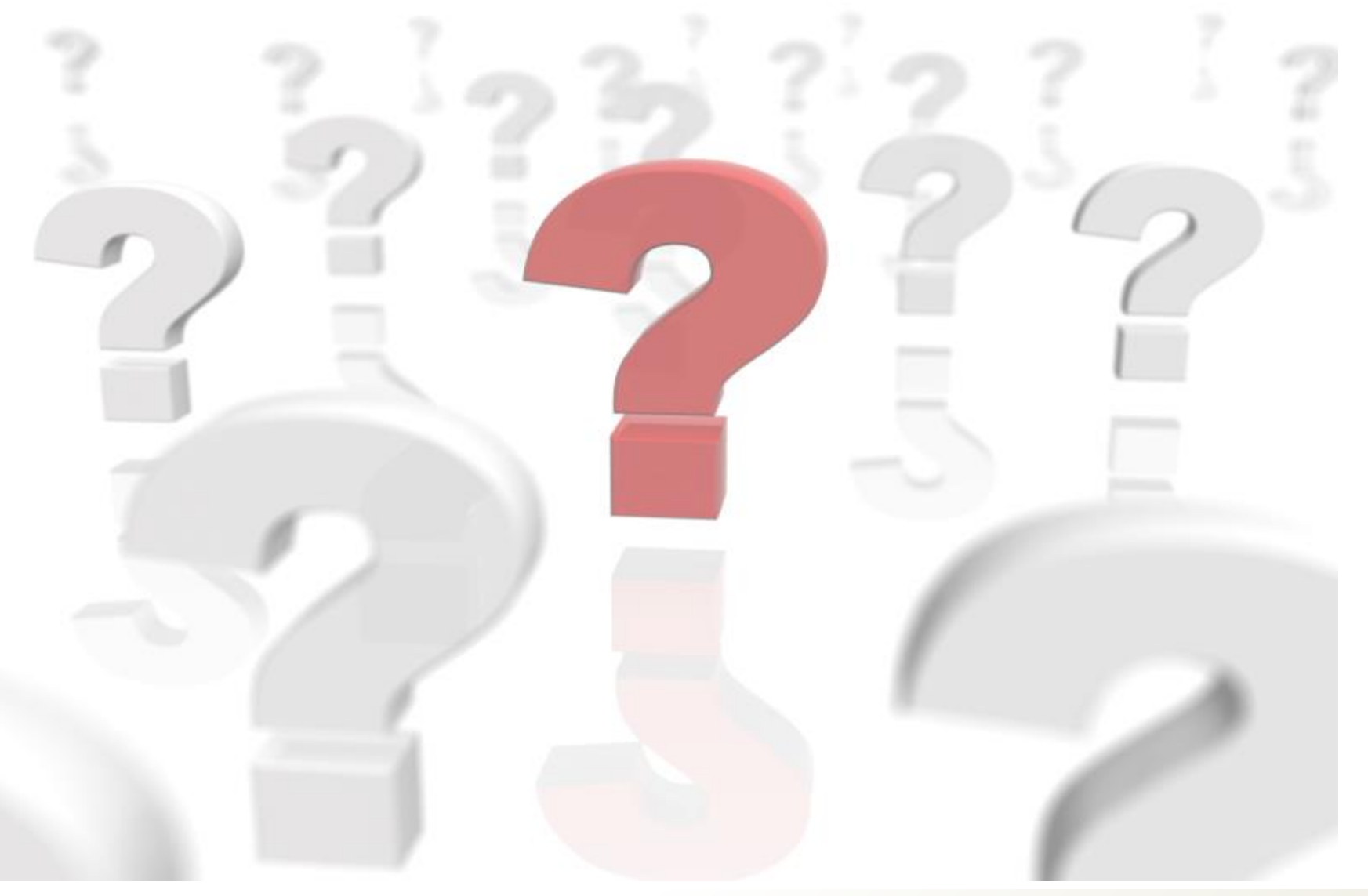

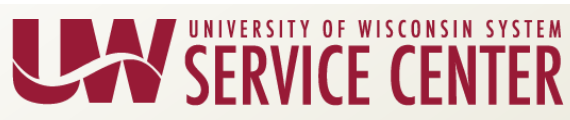

### **Faculty Sabbatical**

Faculty Sabbatical is handled two ways:

1) One full Academic Year = Partial Pay (usually 35% reduction)

- A faculty member may be approved to take a sabbatical for an **academic year** and receive financial support from their institution at any level up to sixty-five percent of his/her full compensation for that period, in accordance with institutional policies.
- HRS Entry is needed.

#### OR

2) One Semester = Full Pay

- A faculty member may be approved to take a sabbatical for one semester and receive their full salary for that semester, in accordance with institutional policies.
- No HRS Entry is needed.

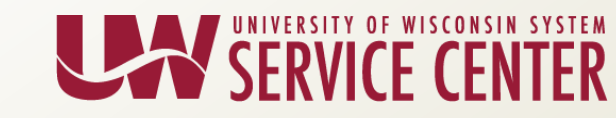

#### Full Academic Year Faculty Sabbatical HRS Entry

- HRS entry needed for Faculty going on a one full Academic Year Sabbatical this Fall.
  - Add a row on the Position with the action reason of "Change FTE for Faculty Sabbatical".
  - Change FTE to 65% (26 standard hours). (Verify the FTE change flows through to job data)

• The compensation is then calculated using the reduced FTE.

| Description Specific Information Budget and Incumbents |                                                  |
|--------------------------------------------------------|--------------------------------------------------|
| Position Information                                   | Find   View All First 🕙 ז אַ צ 🗠 Last            |
| Position Number: 00456669                              |                                                  |
| Headcount Status: Filled                               | Current Head Count: 1 out of 1                   |
| *Effective Date: 08/22/2012                            | *Status: Active                                  |
| Reason: 054 Change FTE for Faculty Sabb                | Action Date: 03/15/2011                          |
| *Position Status: Approved Status Date: 08/22/201      | 10 🕅 Key Position                                |
| Job Information                                        |                                                  |
| *Business Unit: UWWT                                   | Career Executive                                 |
| Job Code: C20NN C PROFESSOR                            | Manager Level:                                   |
| *Reg/Temp: Regular 💌                                   | *Full/Part Time: Full-Time                       |
| *Regular Shift: N/A                                    | Union Code: FA C Faculty                         |
| Title: PROFESSOR                                       | Short Title: C20NN Detailed Position Description |
| *Empl Class FA Continuity 01                           | *Pay Basis: Academic                             |
| Work Location                                          |                                                  |
| *Reg Region: USA Q United States                       |                                                  |
| Department: N211500 Q Management                       | Company: UWS University of Wisconsin System      |
| Location: N0007 C TIMOTHY J HYLAND HALL                |                                                  |
| Reports To:                                            | Dot-Line:                                        |
| Supervisor Lyl:                                        | Security Clearance:                              |
|                                                        |                                                  |
| Salary Admin Blan: ND10 Grado: 201                     | Star:                                            |
| Salary Aumin Plan. Not Q Grade. Sol Q                  |                                                  |
| Standard Hours: 1 20.00 Work Period: WOWS Q            | wows                                             |
| 0.650000                                               |                                                  |
|                                                        |                                                  |
|                                                        |                                                  |

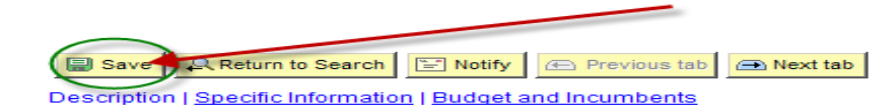

#### Full Academic Year Faculty Sabbatical HRS Entry

- Additional Pay Entry To keep the employee whole with their WRS and Absence accruals for the Academic Year an add'l pay entry is needed for both hours and earnings using the dates of the institutions academic year.
  - Code "USB" and include both hours and earnings. (To calculate the Additional Pay Amount please use 176 hours for full time month. For example, if the employee is paid 65% while on Sabbatical, the Additional pay should be 176 hours x 35% = 61.6 hours and their salary x 35%.) After all necessary fields are filled, click Save. <u>PY Enter Additional Pay</u>

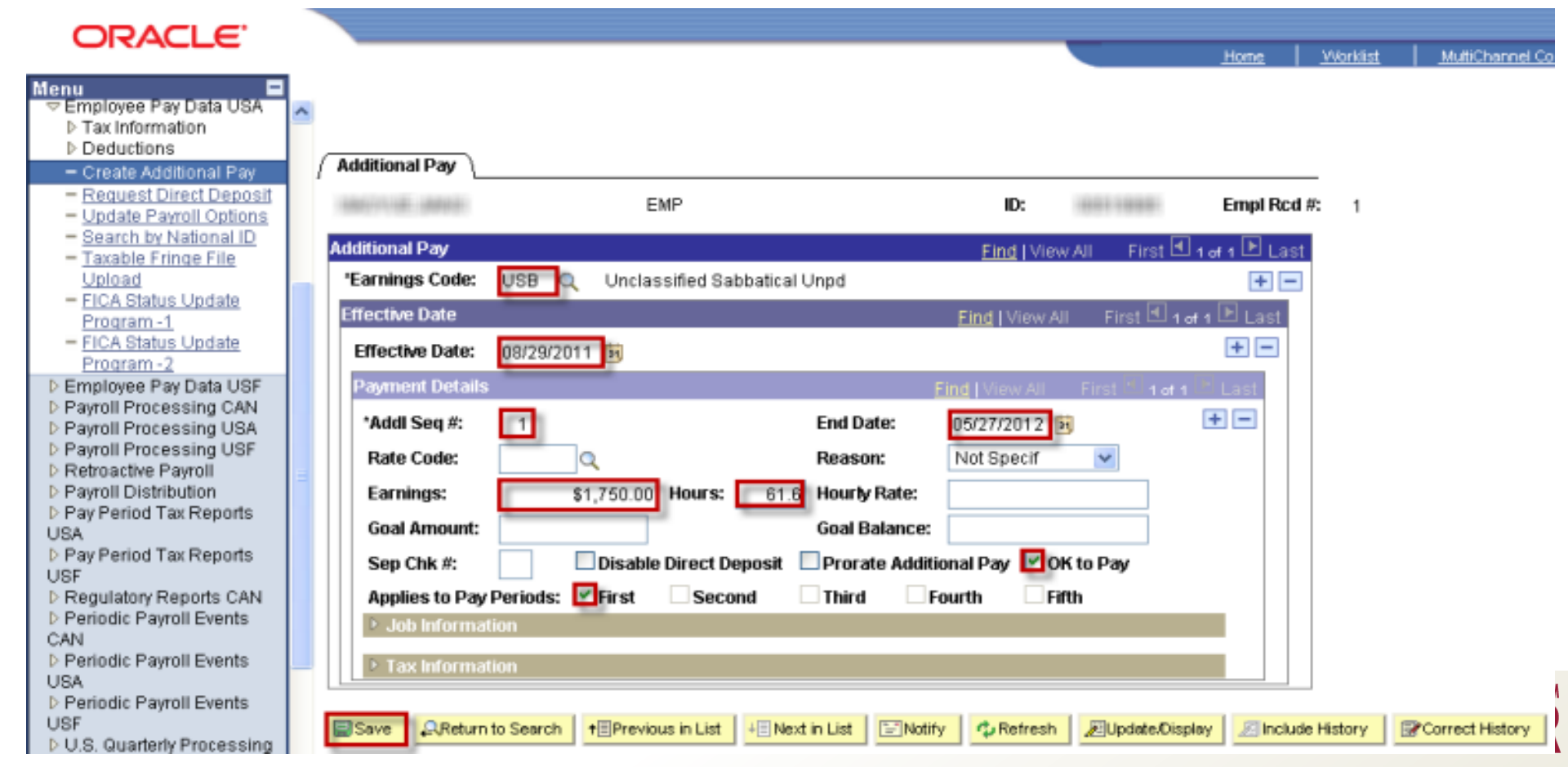

#### Full Academic Year Faculty Sabbatical HRS Entry

- At the end of the Academic Faculty Sabbatical Return the FTE back to 100% (40 standard hours) and verify that Additional Pay has ended.
  - Add a row on the Position with the action reason of "Change FTE for Faculty Sabbatical".
    - Change FTE to 100% (40 standard hours). (Verify FTE change flows through to job data.

| Description \ S   | pecific Information | Y <u>B</u> udget and Incumbents \ |                    |                                       |
|-------------------|---------------------|-----------------------------------|--------------------|---------------------------------------|
| Position Informat | ion                 |                                   |                    | Find   View All First 🔤 🛛 of 3 🕨 Last |
| Position Number   | r: 00456669         |                                   |                    |                                       |
| Headcount Statu   | us: Filled          |                                   | Current Head Co    | ount: 1 out of 1                      |
| *Effective Date:  | 05/22/2013          |                                   | *Status:           | Active                                |
| Reason:           | 054 Change          | FTE for Faculty Sabb              | Action Date:       | 03/15/2011                            |
| *Position Status: | Approved 💌          | Status Date: 08/22/20             | 010 📴              | Key Position                          |
| Job Information   |                     |                                   |                    |                                       |
| *Business Unit:   | UWWT 🔍 UWW          | /hitewater                        | Career Executiv    | ve 🗖                                  |
| Job Code:         | C20NN Q PRO         | FESSOR                            | Manager Level:     |                                       |
| *Reg/Temp:        | Regular 💌           |                                   | *Full/Part Time:   | Full-Time                             |
| *Regular Shift:   | N/A                 |                                   | Union Code:        | FA C Faculty                          |
| Title:            | PROFESSOR           |                                   | Short Title:       | C20NN Detailed Position Description   |
| *Empl Class       | FA 💌                | Continuity 01 💌                   | *Pay Basis:        | Academic                              |
| Work Location     |                     |                                   |                    |                                       |
| *Reg Region:      | USA 🔍 Unite         | ed States                         |                    |                                       |
| Department:       | N211500             | Management                        | Compan             | y: UWS University of Wisconsin System |
| Location:         | N0007               | TIMOTHY J HYLAND HALL             |                    |                                       |
| Reports To:       |                     |                                   | Dot-Line           | :                                     |
| Supervisor LvI:   |                     |                                   | Security Clearance |                                       |
| Salary Plan Info  | rmation             |                                   | -                  | · · ·                                 |
| Salary Admin      | Plan: ND1C          | Grade: S01 Q                      | Step:              |                                       |
| Standard Hou      | 40.00               | Work Period: WUWS                 | wuws               |                                       |
| FTE:              | 1.000000            |                                   |                    |                                       |
|                   |                     |                                   |                    |                                       |
| USA               |                     |                                   |                    |                                       |
|                   |                     |                                   |                    |                                       |

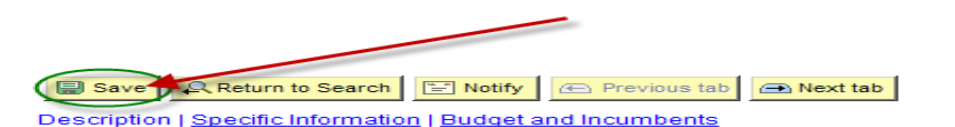

#### Faculty Sabbatical Entry

|                            | Vupdate Profile Management                                                                                                    | Position Action/Reason = Position Change/Change FTE for<br>faculty Sabb                                                         |  |  |  |  |
|----------------------------|----------------------------------------------------------------------------------------------------|----------------------------------------------------------------------------------------------------|--|--|--|--|
|                            | * If Only One Semester Stop Here *                                                                                                    | Verify Position Change creates a row on Job Data                                                                                |  |  |  |  |
|                            |                                                                                                    |                                                                                                    |  |  |  |  |
|                            |                                                                                                    |                                                                                                    |  |  |  |  |
|                            |                                                                                                    | * No Absence Entry                                                                                                    |  |  |  |  |
|                            |                                                                                                    | Employee made whole by entry of Add'l<br>Pay Earnings code that will add 50 - 35%<br>back to their VLR accumulator.             |  |  |  |  |
| Construction of the second |                                                                                                    | Enter Additional Pay with Earnings Code 'USB' and include<br>both hours and earnings.                                           |  |  |  |  |
|                            |                                                                                                    | This will add to WRS, WRH and VLR, but does not add to Gross Pay to<br>make employee "whole" for Benefits and Absence Accruals. |  |  |  |  |
|                            |                                                                                                    |                                                                                                    |  |  |  |  |
|                            |                                                                                                    |                                                                                                    |  |  |  |  |
|                            | It is feasible to have all benefit deductions taken<br>whole by entry of Add'l Pay Earnings code that<br>Fringe costs on the Add'l Pay Earnings code will b | from salary, Employee WRS Earnings and Service made<br>will add 50 - 35% to their WRS and WRH accumulators.                     |  |  |  |  |

SERVICE CENTER

HR - Faculty Sabbatical KB 17072

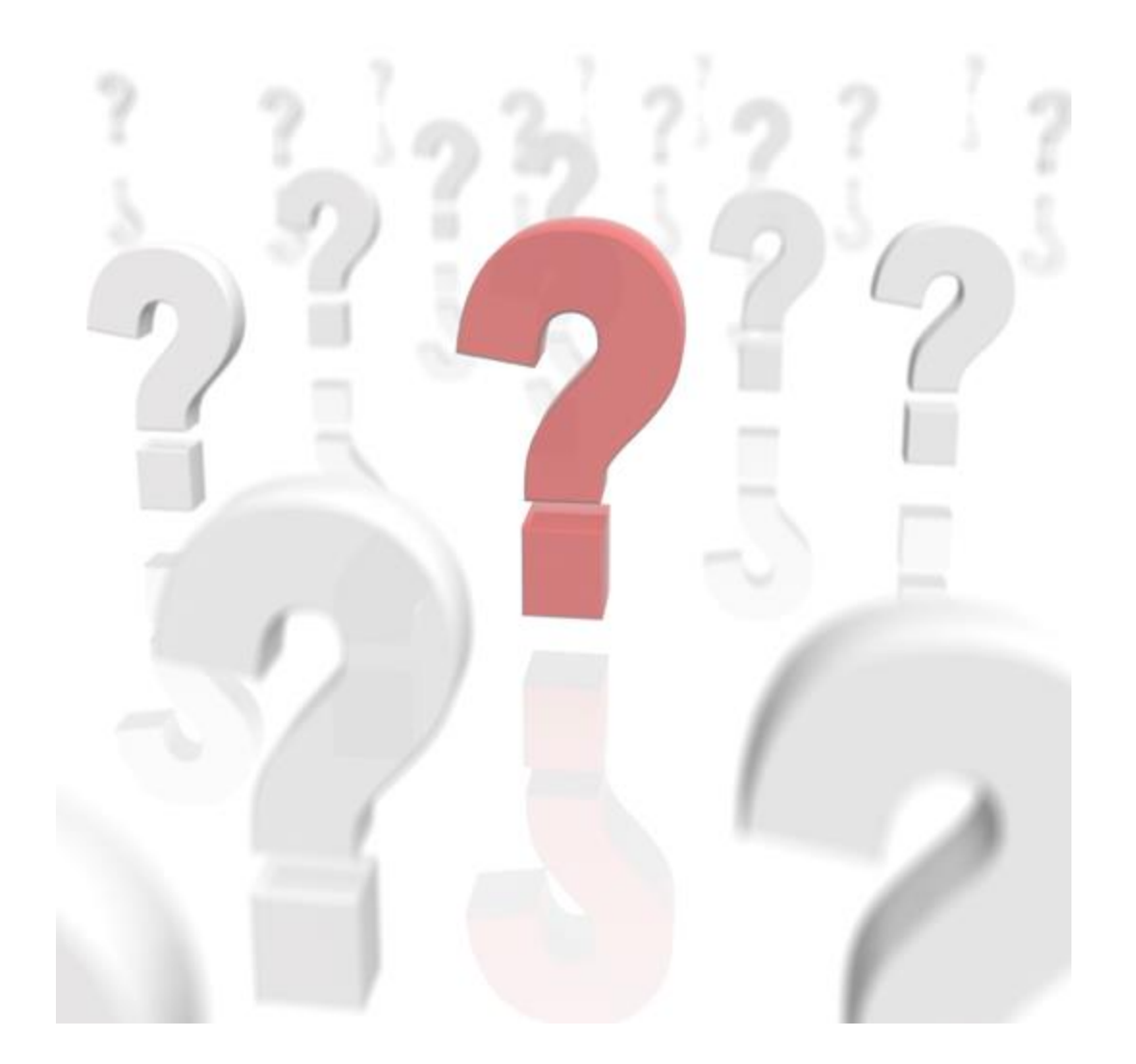

UNIVERSITY OF WISCONSIN SERVICE CENTER The AG Calls and UWSC Hot Topics WisLine scheduled for Tuesday, August 2<sup>nd,</sup> have been cancelled due the UW System 'Turning Challenge into Change' conference scheduled for Wednesday and Thursday of that week.

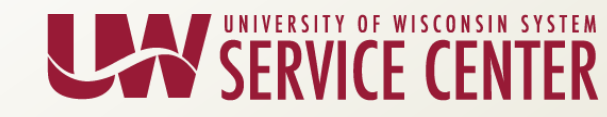

#### **Institution Feedback**

- UW System Administration
- UW-Stout
- UW-Superior
- UW Colleges
- UW-Extension
- UW-Green Bay
- UW-Parkside
- UW-River Falls

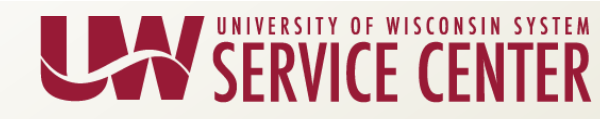

### Calendar Review – July 2016

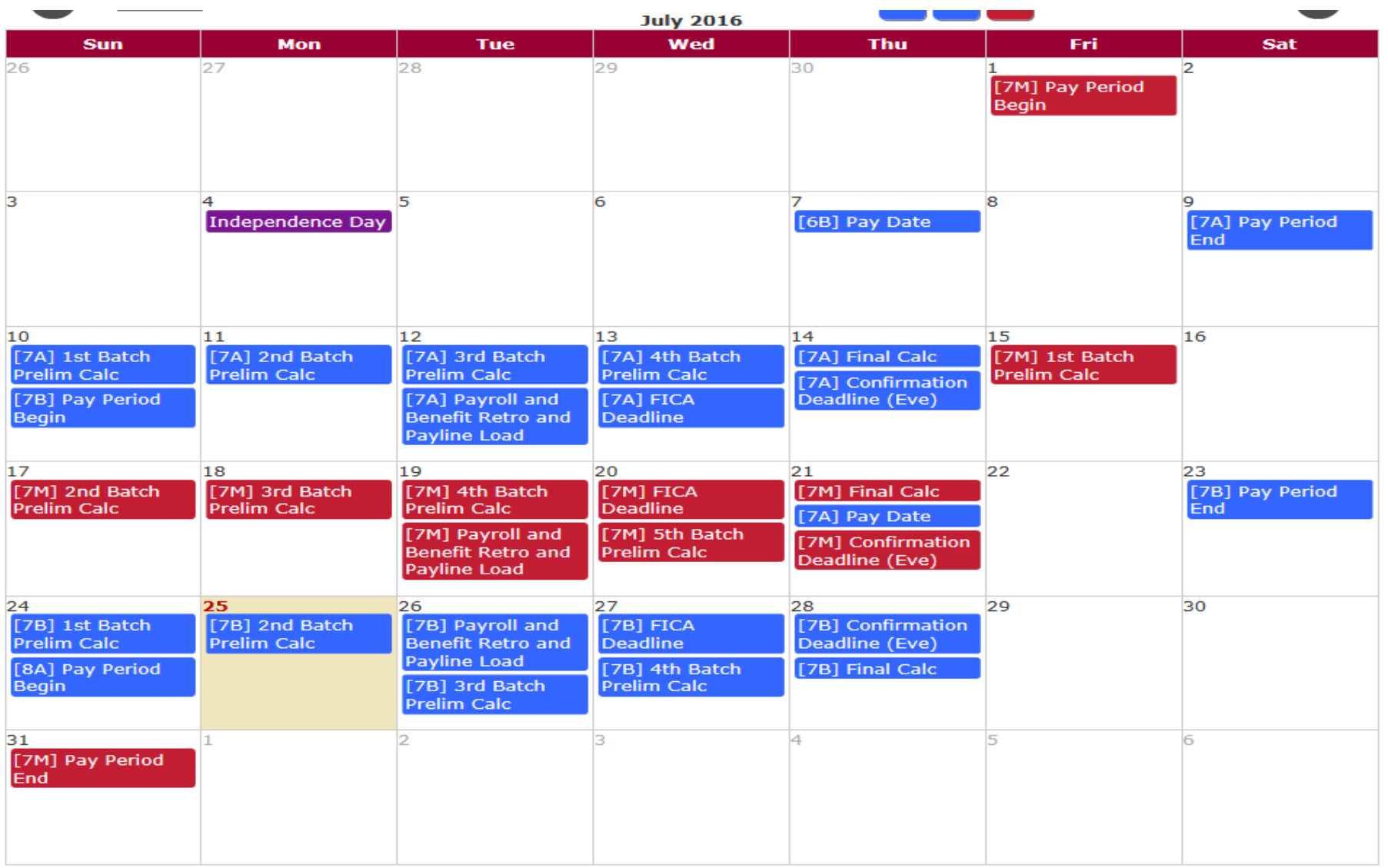

View in Table

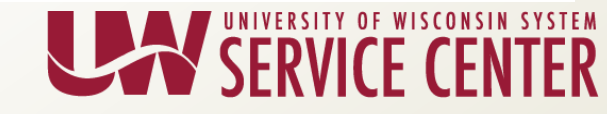

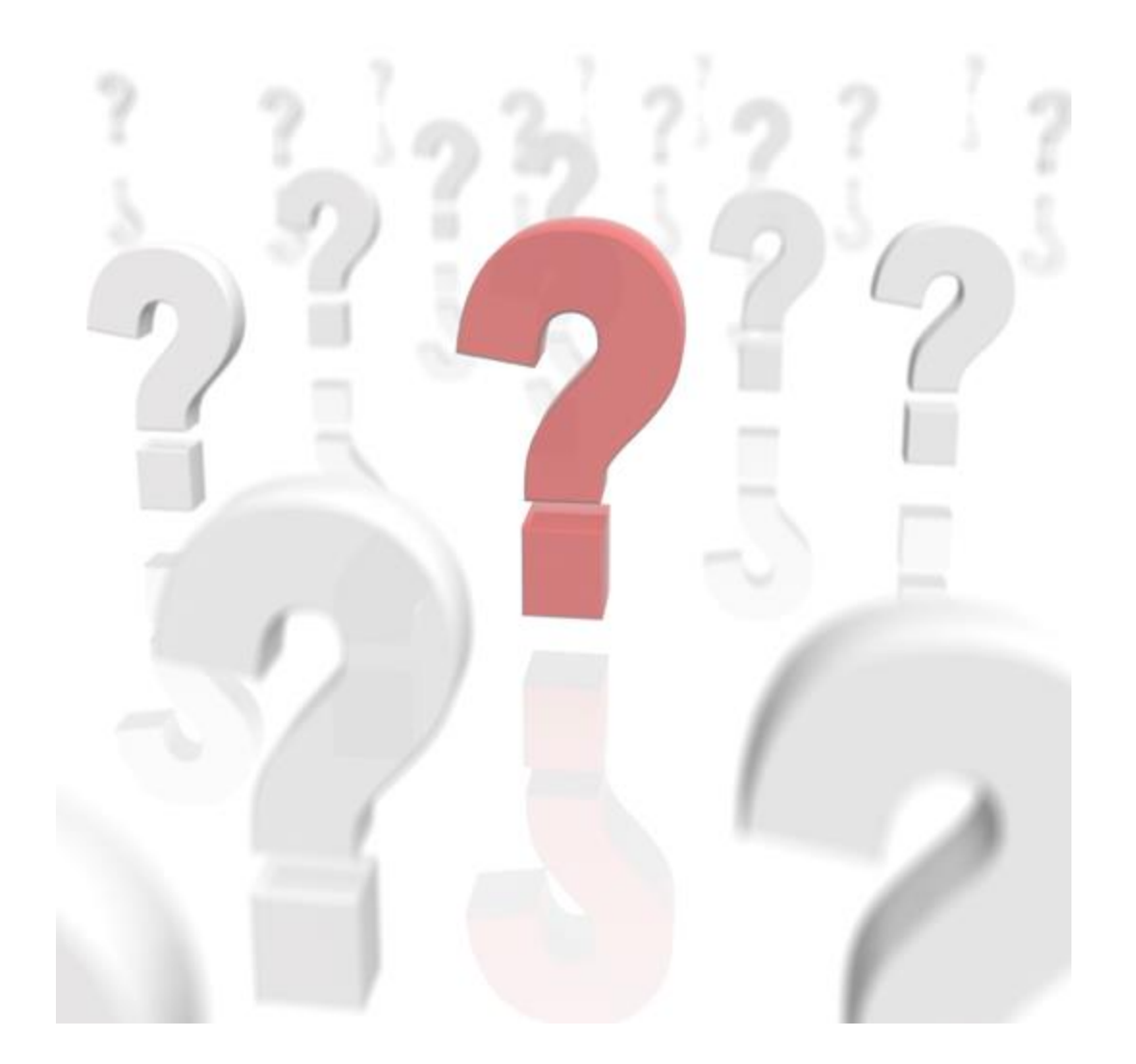

UNIVERSITY OF WISCONSIN SERVICE CENTER